Para que el control de impresiones funcione correctamente en Windows 7 debemos deshabilitar el suavizado de fuentes ClearType debido a que esta produce un efecto de descolorido en las fuentes y hace que la deteccion del color negro no siempre sea asi.

## Desactivar suavizado ClearType.

Para desactivar el suavizado ClearType debe realizar los siguientes pasos:

- Clic en el menú inicio de Windows y luego en panel de control. 1-
- Clic en apariencia y personalización. 2-
- Clic en Aumentar o reducir tamaño del texto y de otros elementos.
   En el panel izquierdo clic en ajustar texto ClearType.
   Destilamos la opción ClearType

| Archivo Edición Ver Herrami                                                                                                    | entas Avuda                                                               |                                                                                                    |   |   |
|----------------------------------------------------------------------------------------------------|---------------------------------------------------------------------------|----------------------------------------------------------------------------------------------------|---|---|
| Ventaro pincipal del Panel de<br>control<br>Ajustar resolución<br>Ajustar brillo<br>Calibrar color<br>Cambiar configuración de<br>pantalla<br>Conectar a un proyector<br>Cunectar a un proyector<br>Establecer tamaño de tento<br>personalizado (PPP) | Facilitar I <sup>2</sup><br>Para cambia<br>temporalme<br>@ Mas p<br>@ Med | Ceartype Ceartype Ce | 3 | 0 |
| Vea también                                                                                                    |                                                                           |                                                                                                    |   |   |
| Personalización                                                                                                    |                                                                           |                                                                                                    |   |   |
| Dispositivos e impresoras                                                                                                    |                                                                           |                                                                                                    |   |   |

1